## Setting up Speed Dial

- 1. Log in to <u>https://service.ringcentral.com</u> using Single Sign-on (SSO).
- 2. In the top menu bar, click Settings.

| Ring     | entral   |          |          |          |      |
|----------|----------|----------|----------|----------|------|
| Overview | Messages | Call Log | Contacts | Settings | More |

3. Choose Devices & Numbers from the drop-down menu.

| Call Log                                | Contacts     | Settings | More |  |
|-----------------------------------------|--------------|----------|------|--|
| $\vee$ Use                              | r Details    |          |      |  |
| ∨ Dev                                   | ices & Numbe | rs       |      |  |
| ∨ Pho                                   | ne           |          |      |  |
| ✓ Personal Emergency Response Locations |              |          |      |  |
|                                         |              |          |      |  |

4. Click Presence.

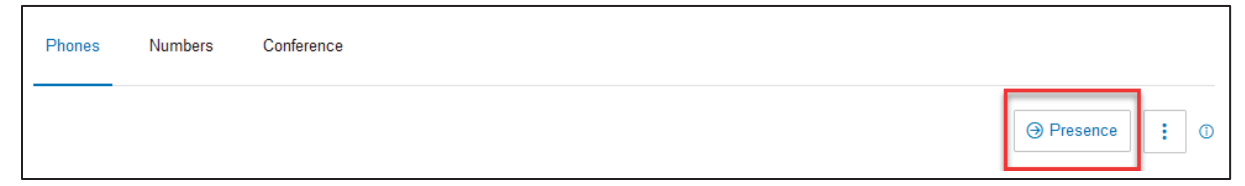

5. Go to the Appearance tab and click Assign Extension

| ₽                                  |                                             | Presence |                     |
|------------------------------------|---------------------------------------------|----------|---------------------|
| Appearance Permissions             |                                             |          |                     |
| Ring my phone when any user        | am monitoring rings                         |          |                     |
| Enable me to pick up a monitor     | ed line on hold 🕥                           |          |                     |
| Customize Line Keys by Phone       | Model                                       |          |                     |
| For each phone model, select the I | xeys to display and customize layout order. |          |                     |
| Other Phones                       | ~                                           |          | Preview on my phone |
| Key Name                           | Ext. or Number                              | Кеу Туре | Actions             |
|                                    |                                             |          |                     |
|                                    |                                             |          |                     |
|                                    |                                             |          |                     |
|                                    |                                             |          | Assign Extension    |
|                                    |                                             |          | Assign Extension    |
|                                    |                                             |          |                     |

- 6. Type the name or extension you want to add and press Enter. Select it from the list, then click Assign.
- 7. Verify that the extension now appears in your list, then click **Save**.
- 8. Click Yes to reboot your phone to reflect your changes.

| Attention                                                                                                    | ×   |  |  |  |
|----------------------------------------------------------------------------------------------------|-----|--|--|--|
| Your phones will now be rebooted to reflect the changes you made. If a call is<br>in progress the phone will reboot after it completes. |     |  |  |  |
| No                                                                                                    | Yes |  |  |  |